## How to Direct Bill a Vehicle - Hertz

## 1) Go to <u>www.hertz.com/txstate</u>

- a. Click on "Click Here for Direct Bill (Busin. Only)".
  - (i) \*Note: Driver's License will be required upon picking up your vehicle\*

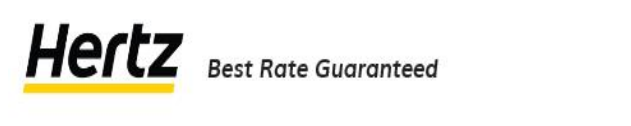

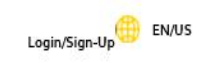

Rent a Car Locations Vehicles Ultimate Ride Sweepstakes Q

## Hertz Discounts

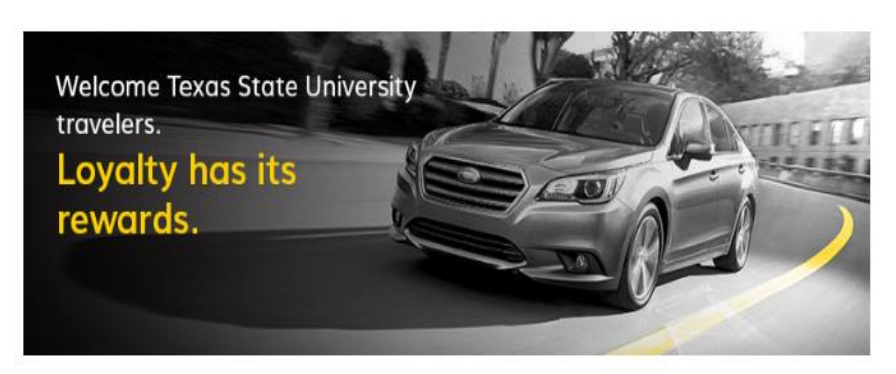

Hertz is an official provider for the Texas State University and offers new, low rates on business rentals. The contract offers great benefits for Texas State University travelers.

Benefits for the Texas State University Program:

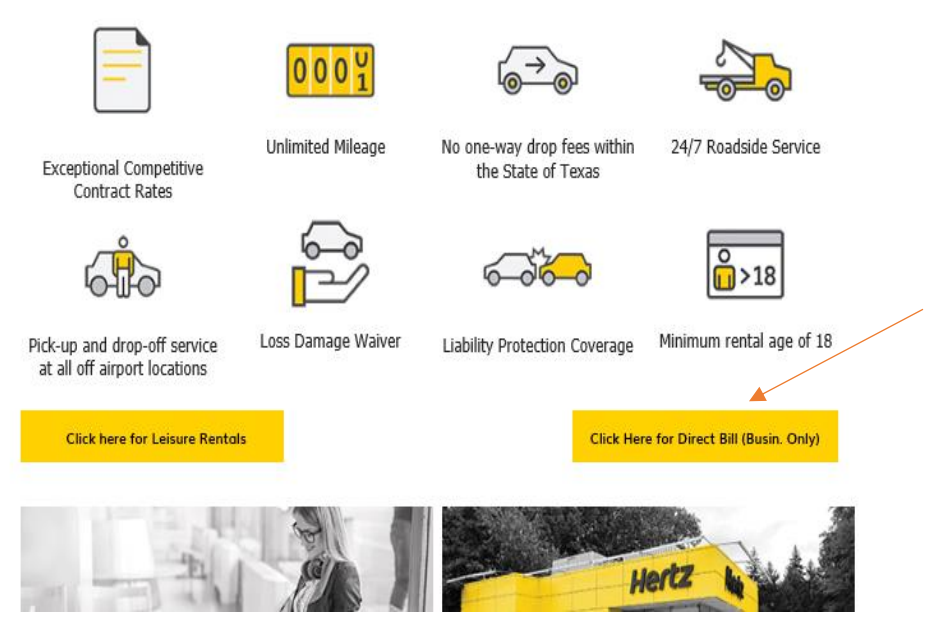

2) You will be sent to the reservation info screen. Enter the pickup location in that field for the full screen to display. Enter all details about the reservation (i.e. pickup/drop location, date, time). You may search by zip code to locate the nearest location. Click "VIEW VEHICLES".

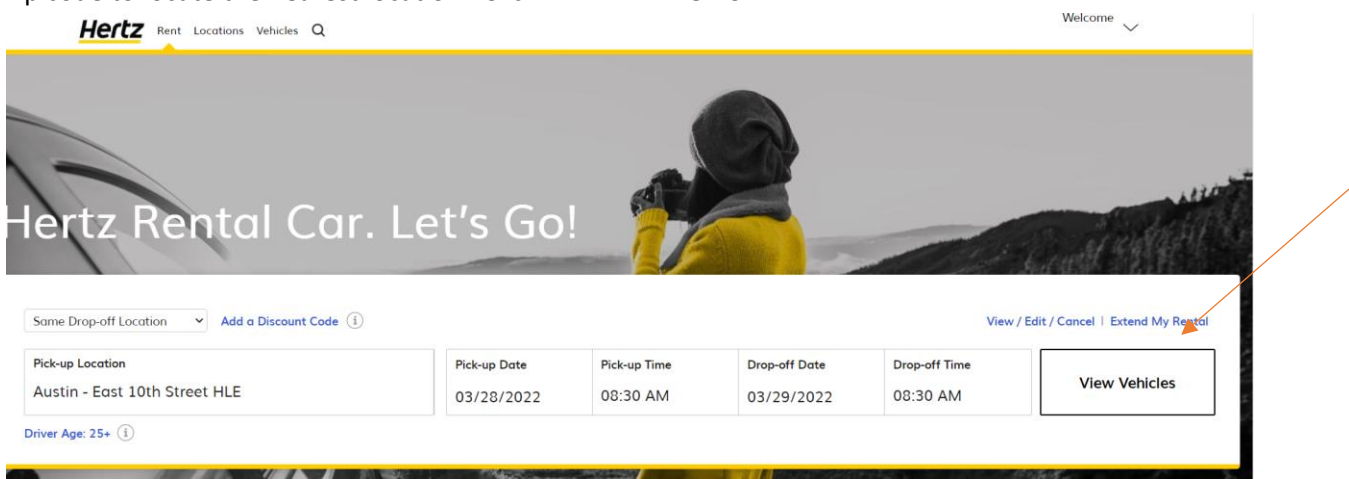

3) Next, choose the car type you want. The following screen shot is just a sample of the options available. Scroll down for additional vehicle options. Click "Select" for the vehicle option you need.

| Rent Locations Vehic                                  | es Q                   |                                   |                      |                              |                 |                         |                              |                        |                |  |
|-------------------------------------------------------|------------------------|-----------------------------------|----------------------|------------------------------|-----------------|-------------------------|------------------------------|------------------------|----------------|--|
| Austin - East 10th Str<br>MAR 28<br>8:30 AM           | et HLE                 | Austin - East<br>MAR 2<br>8:30 AM | 10th Street HLE<br>9 |                              | -               |                         |                              |                        | ~              |  |
| STEP 1: ED                                            | T ITINERARY            | STE                               | P 2: CHOOSE A CAR    | STEP 3: 1                    | MAKE YOUR RENT/ | AL EVEN BETTER          | STEP 4                       | E REVIEW & BOO         | K              |  |
| Sort Vehicle By:<br>Recommende                        | d                      | $\sim$                            |                      |                              |                 | CDP /                   | Applied:                     | STATE OF T<br>Official | EXAS<br>Travel |  |
| Electric Vehicle<br>Tesla Model<br>This model is guar | 3 Standard F<br>anteed | Range 🛈                           | Medium 5 F           | Passenger SU<br>x or similar | V (j            | Large Se<br>Chevrolet M | edan (i)<br>Ialibu or simila | IT.                    |                |  |
| Seats                                                 | Suitcases              | MI Range                          | Seats<br>1 5         | Suitcases                    | MPG             |                         | Seats<br>1 5                 | Suitcases              | ×              |  |
| ے 5<br>Call Location at<br>(512) 457-1583             | 3                      | <b>∐</b> 260                      |                      | Select                       |                 |                         | Sel                          | ect                    |                |  |
|                                                       |                        |                                   |                      | \$50.00 Per Day              |                 |                         | \$33.50                      | Per Day                |                |  |

4) You will now be directed to the "Choose Extras" Page. The coverage is preselected as it is included in the rate business rentals. <u>ALL OTHER OPTIONAL SERVICES SHOULD NOT BE TAKEN.</u> <u>If you select any other options, you will have to personally pay for those</u>. Click "Continue" at the top right of the page.

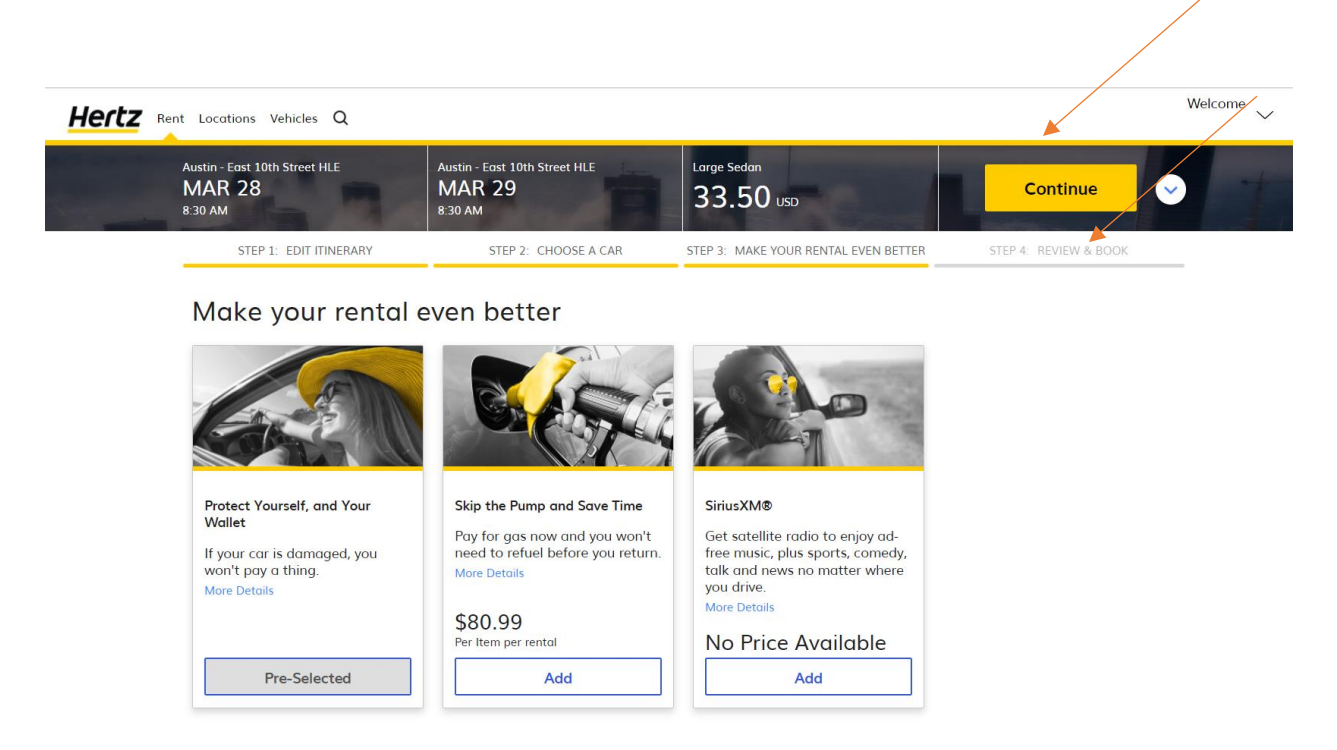

- 5) Enter in the traveler's (renter's) personal information in that section. This includes their first and last name and Texas State email address. There is also a box for an approved Authorization Number which is either the trip number or if for a non-travel rental, then the approved Purchase Order number. The \$200 deposit will NOT apply on applicant rentals through direct bill. This is a required field for business rentals and the trip number must be 4-characters (alpha-numeric).
- 6) If you are flying in to pick up a car, open up tab for "Travel Information," and enter your flight information. Once flight data is entered or if there is no flight involved, click "SUBMIT."

| Austin - East 10th Street HLE<br>MAR 28<br>8:30 AM                               | Austin - East 10th Street HLE<br>MAR 29<br>8:30 AM                        | 33.50 USD            |                                                                | Reserv                             | 'e 📀                  |
|----------------------------------------------------------------------------------|---------------------------------------------------------------------------|----------------------|----------------------------------------------------------------|------------------------------------|-----------------------|
| STEP 1: EDIT ITINERARY                                                           | STEP 2: CHOOSE A CAR                                                      | STEP 3: MAKE YOUR RE | NTAL EVEN BETTER                                               | STEP 4: REVIEW                     | & BOOK                |
| Checkout                                                                         |                                                                           |                      |                                                                |                                    |                       |
| Driver Details                                                                   |                                                                           |                      | Est. Tota<br>Charged At Pic                                    | I 3                                | 3.50 USD<br>33.50 USD |
| First Name:                                                                      | Last Name:                                                                |                      | See Cost S                                                     | Summary                            | _                     |
| E-mail:                                                                          |                                                                           |                      | Discounts<br>CDP Name : STAT<br>Base Rate<br>1 day at 33.50 US | E OF TEXAS                         | 33.50 USD             |
| Verify E-mail Address:                                                           | Included<br>Loss Damage Waiver<br>Vehicle Licensing Fee<br>Bernary        |                      |                                                                |                                    |                       |
| Authorization Number                                                             |                                                                           |                      | Unlimited Miles Ir<br>Amount To Be Pai<br>Rent                 | ncluded<br>id At Time Of           | 33.50 USD             |
|                                                                                  |                                                                           |                      | Your Car                                                       |                                    | Edit                  |
| Travel Information (Optional)                                                    |                                                                           |                      | Large Sedan (G<br>(F) Chevrolet M                              | eroup F) FCAR<br>Ialibu or similar | 0                     |
| Do you have flight information?                                                  |                                                                           | Add                  |                                                                |                                    |                       |
|                                                                                  |                                                                           | Submit               |                                                                |                                    |                       |
| Essential Information                                                            |                                                                           | _                    |                                                                |                                    |                       |
| Driver License (i) Pr                                                            | ryment Card i) Min                                                        | nimum Age 🛈          |                                                                |                                    |                       |
| At the time of pickup the A<br>driver must present a re<br>volid drivers license | valid credit card is<br>quired for all rentals,<br>en those paid for with | 5+<br>ase check age  |                                                                |                                    |                       |

7) You will receive an email with the confirmation number, full itinerary, and pricing. (Note that the "Thank you, Texas" is just an example. Note the Texas State Travel office will also receive a confirmation email of your reservation. The traveler's name will appear as entered during the reservation process.) You may refer to the link in the confirmation email at any time to modify/cancel the reservation with no additional fee.

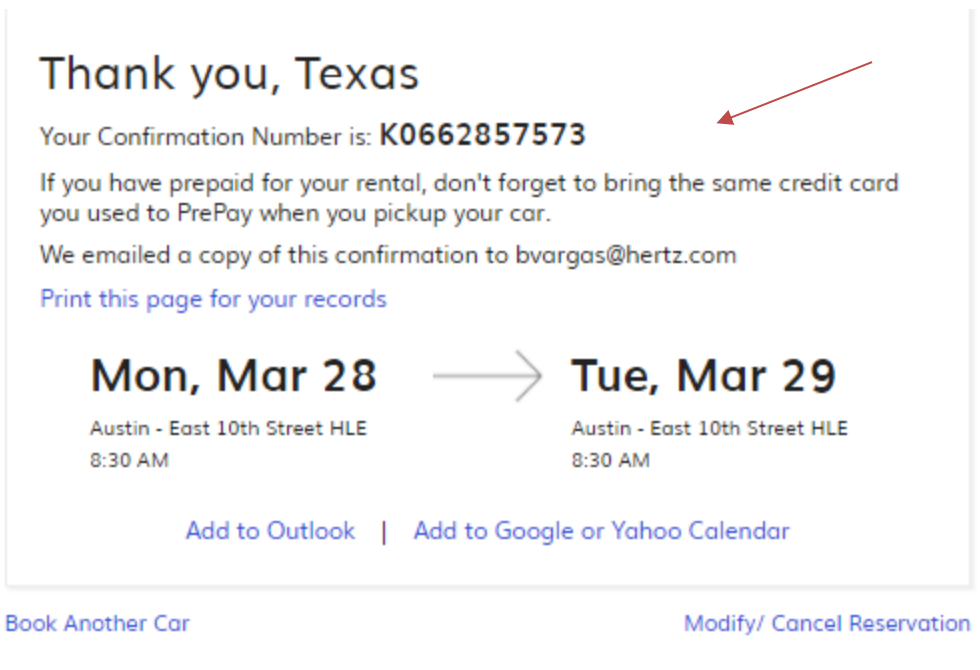

If you have prepaid for your rental, don't forget to bring the same credit card you used to PrePay when you pickup your car.

Additional Notes:

For High Profile or Specialty Bookings (12/15 Passenger Vans, Large SUV's), please contact the Market Sales Executive Yves Charles at <u>Yves.Charles@hertz.com</u> if unable to book online.

\*For any questions with an existing reservation out of the San Marcos Hertz Location Edition, please contact the branch directly at (512) 392-5394.

## TO VIEW/MODIFY/CANCEL AN EXISTING HERTZ RESERVATION

- 1) Go to <u>www.hertz.com/txstate</u>
- i. Click on "Click Here for Direct Bill (Busin. Only)"

Login/Sign-Up EN/US

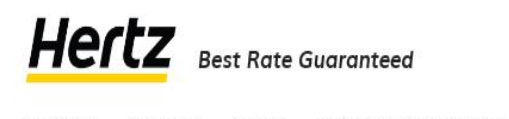

Rent a Car Locations Vehicles Ultimate Ride Sweepstakes Q

Hertz Discounts

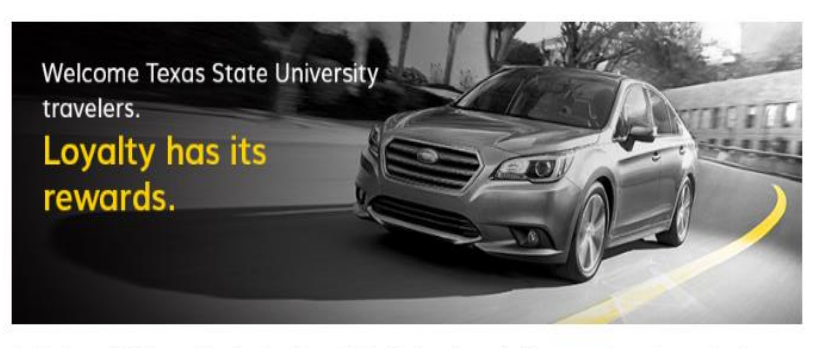

Hertz is an official provider for the Texas State University and offers new, low rates on business rentals. The contract offers great benefits for Texas State University travelers.

Benefits for the Texas State University Program:

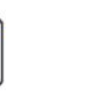

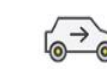

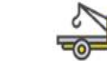

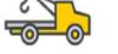

Exceptional Competitive Contract Rates

Unlimited Mileage No one-way drop fees within the State of Texas

24/7 Roadside Service

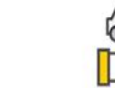

0001

Loss Damage Waiver

```
C
```

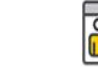

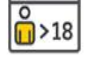

Pick-up and drop-off service at all off airport locations Liability Protection Coverage

Minimum rental age of 18

Click here for Leisure Rentals

Click Here for Direct Bill (Busin. Only)

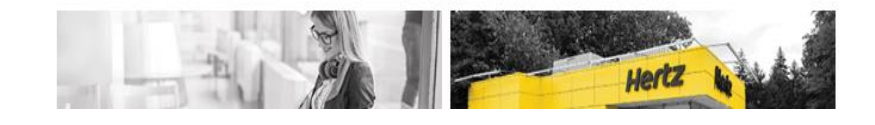

2) Click on View/Edit/Cancel a Reservation.

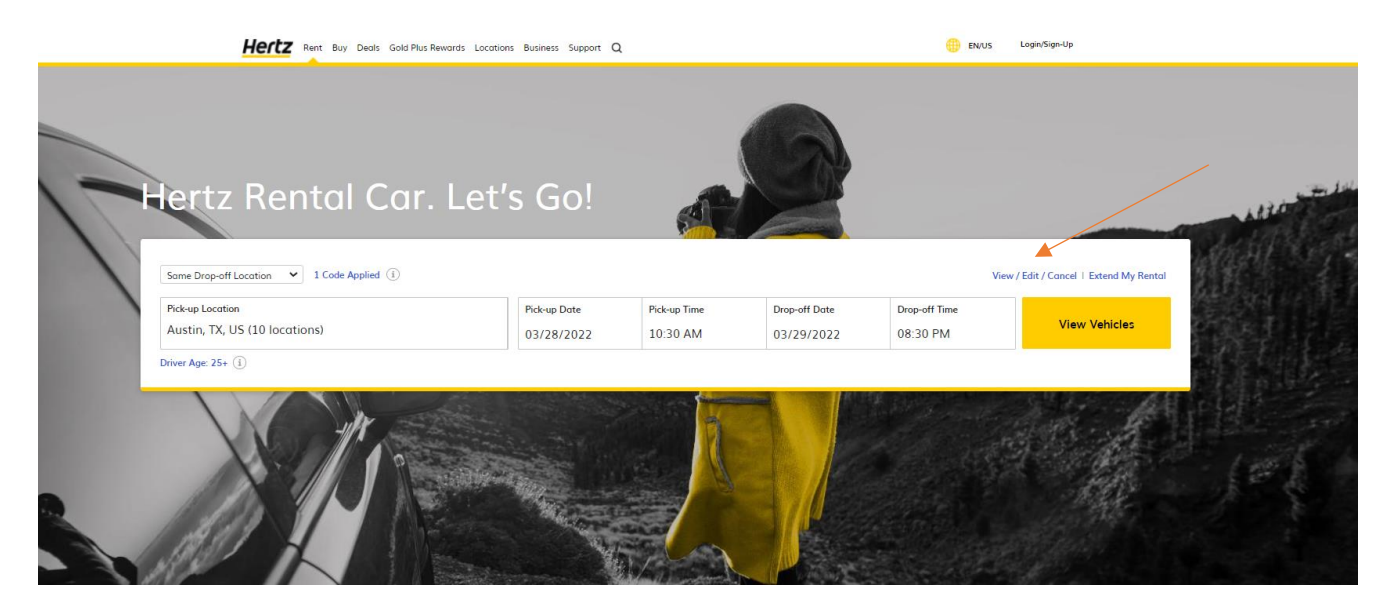

- 3) Enter the Confirmation Number and traveler's Last Name of the reservation you would like to view, modify or cancel.
- i. Click Continue.

|   | Hertz Rent Buy Deals Gold Plus Rewards Locations Business Support Q |             | invSign-Up EN/US            |                |  |
|---|---------------------------------------------------------------------|-------------|-----------------------------|----------------|--|
|   | lertz Rental Car. Let's Go!                                         |             |                             |                |  |
| 1 | Look up your reservation.                                           |             | Start Your Reservation   Ex | tend My Rental |  |
|   | Confirmation Number*                                                | Last Name:* |                             |                |  |
|   |                                                                     |             | Cont                        | tinue          |  |
|   |                                                                     |             |                             |                |  |

- 4) This will give you an overview of the existing rental reservation.
  - i. Click "Modify Reservation" to be redirected to edit the existing reservation.
  - ii. Click "Cancel Reservation" to cancel the existing reservation.

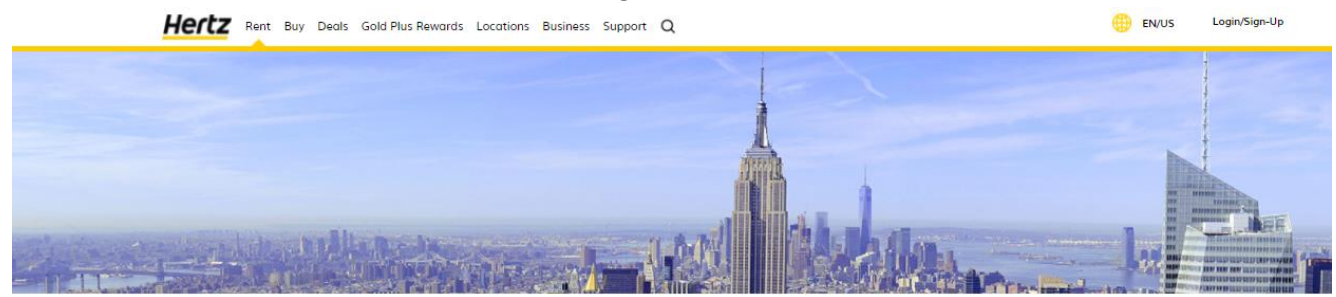

|                                                              | Thank you, Te)<br>Your Confirmation Number i<br>We emailed a copy of this co<br>Print this page for your reco<br>Mon, Mar 2<br>Austin - East 10th Street HL<br>8:30 AM | E                                                                                      |                                                                    |
|--------------------------------------------------------------|----------------------------------------------------------------------------------------------------|----------------------------------------------------------------------------------------|--------------------------------------------------------------------|
| Your Itinerary                                               | Book Another Car<br>If you have prepaid for your ren<br>to PrePay when you pickup you                                                                                  | Cancel Reservation   Modify<br>tal, don't forget to bring the same credit co<br>r car. | Reservation<br>rd you used<br>What You Pay At Counter<br>33.50 USD |
| Pick-up and Return Location<br>Austin - East 10th Street HLE | Pick-up Time<br>Mon. Mar 28. 202                                                                                                    | 22 at 08:30 AM                                                                         |                                                                    |